### PARKINSON SOCIETY SINGAPORE

Step by step guide

How to Create a Fundraising Campaign on Giving.sg

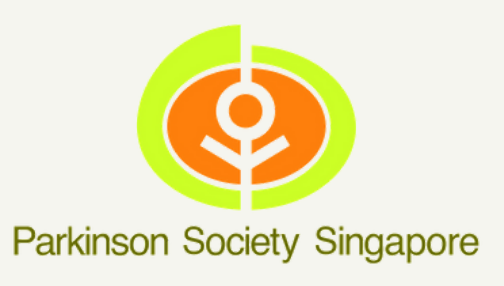

| 12:04                                      | ( |
|--------------------------------------------|---|
| ≡ giợing.sg                                |   |
| Explore over 500 nor<br>to the causes      |   |
| Find a volunteer act<br>use the skills you |   |
| Dream big, get crea                        |   |

.....

 $\longrightarrow$ 

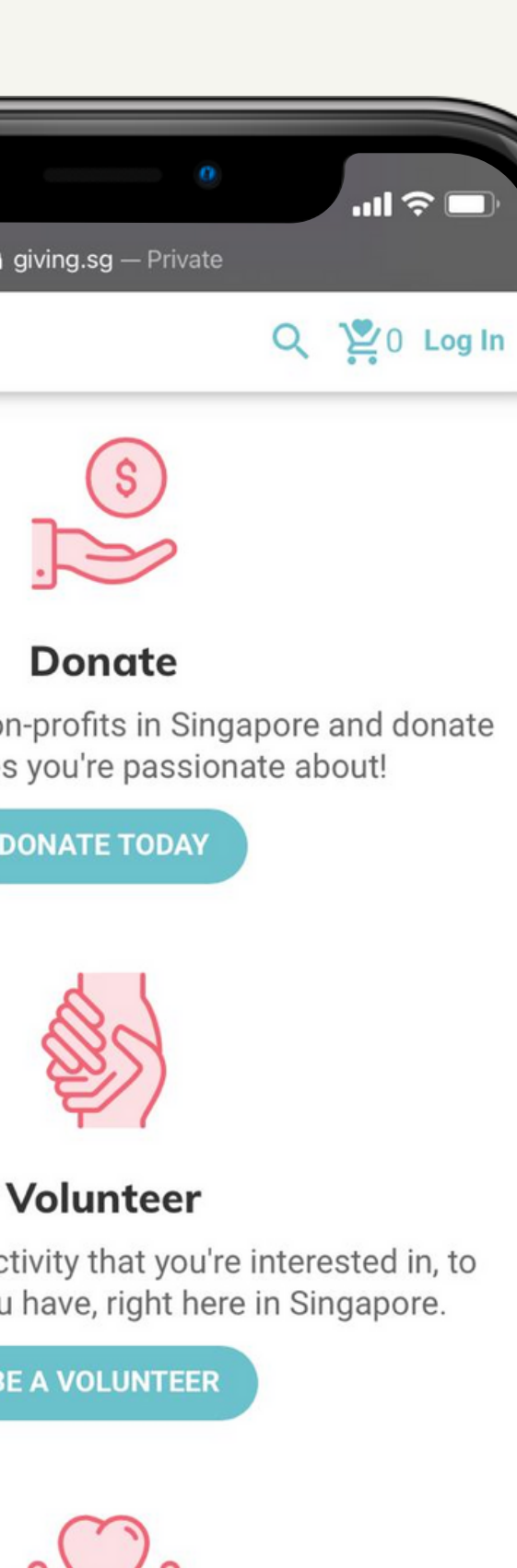

### S 2

### Fundraise

eam big, get creative and get involved. Fundraise for your chosen charity the way you want to!

#### ≡ giợing.sg

### Give the Gift today!

Every little bit counts.

► WATCH VIDEO

**BROWSE CAMPAIGNS** 

### All-in-one Gi

We want to make giving simple, fur for you. The possibilities are

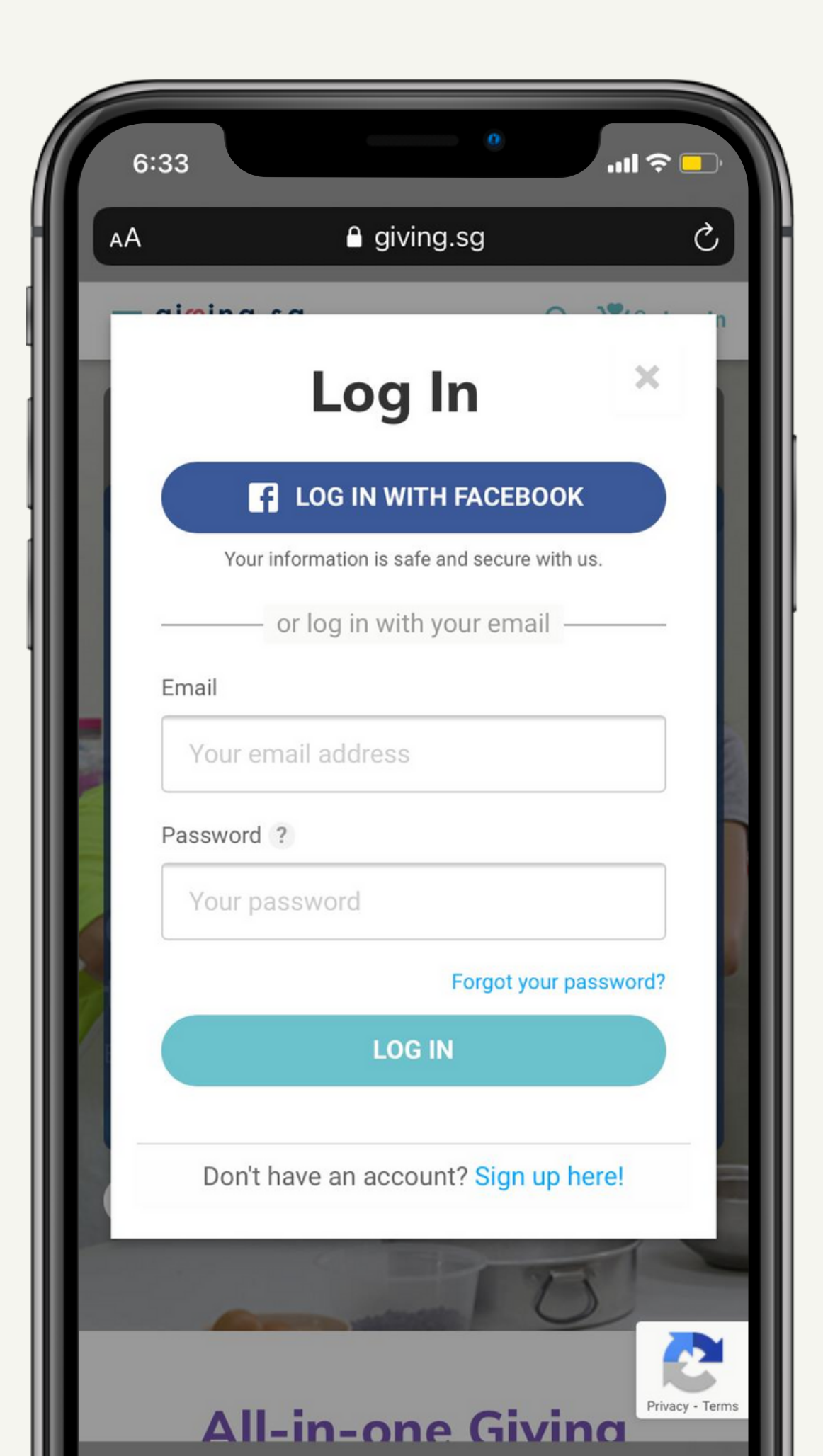

## SIGN UP/LOG IN

FOR NEW USER, PLEASE REGISTER A NEW ACCOUNT OR SIGN IN TO GIVING.SG. CLICK **FUNDRAISE NOW** OR GO TO <u>HTTPS://WWW.GIVING.SG/START-CAMPAIGN</u> TO START A NEW CAMPAIGN.

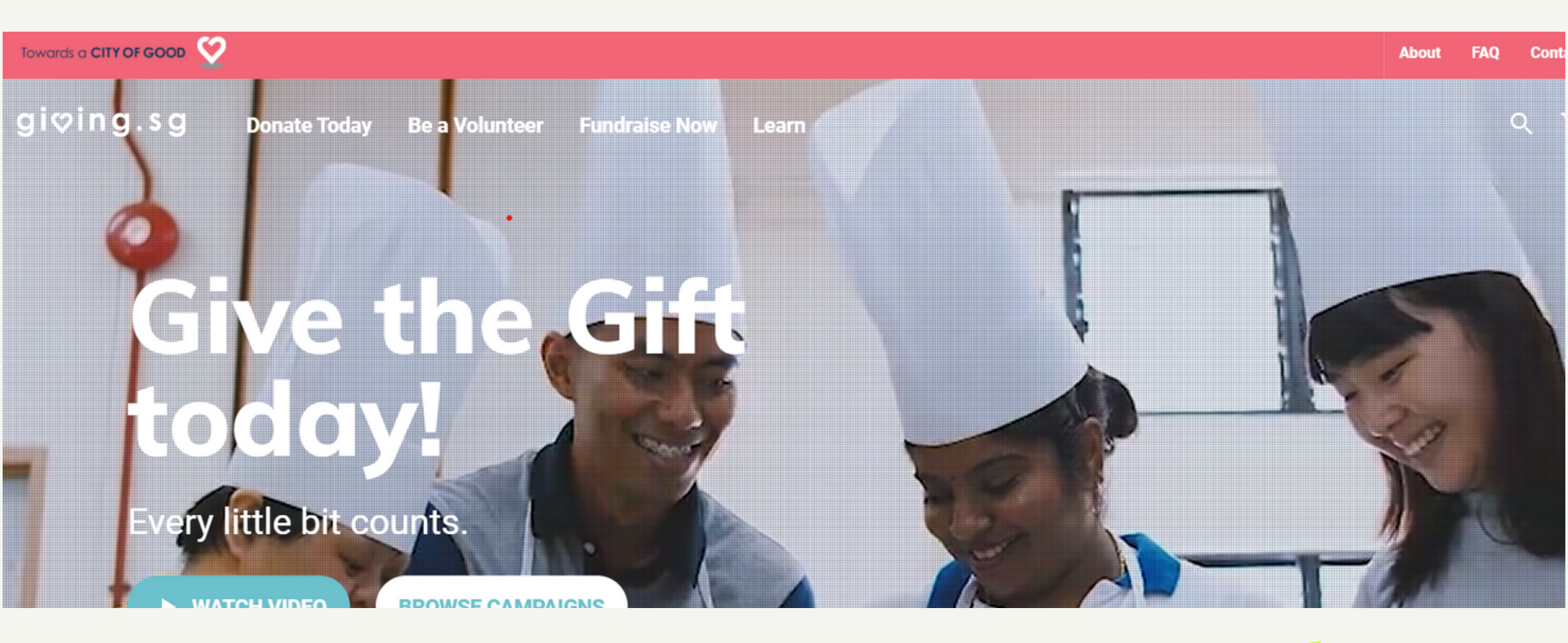

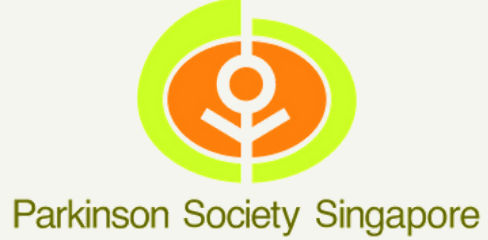

## Creating a Fundraising Campaign

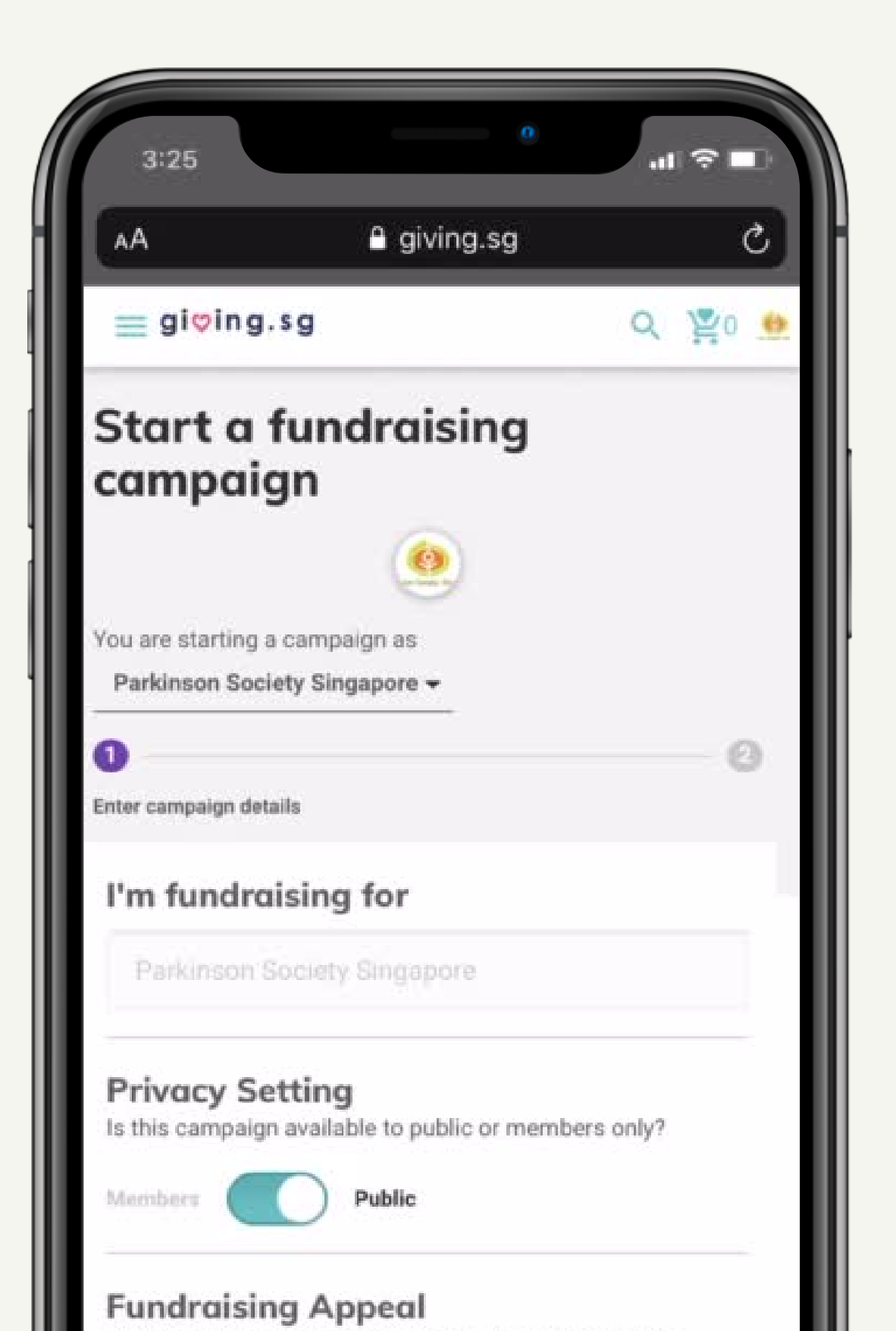

ORGANISATION YOUR CHOSEN BENEFICARY **STEP 4** - ENTER YOUR NAME, FOLLOWED BY THE THE CAMPAIGN TITLE **STEP 5** - SET YOUR FUNDRAISING GOAL **STEP 6 - SHARE YOUR STORY STEP 7** - SELECT YOUR CAUSES **STEP 8 - SELECT YOUR CAMPAIGN START DATE** (EVENT MUST END 31/07/21) **STEP 9 - CLICK GENERATE DEFAULT URL** 

- **STEP 1** START A CAMPAIGN AS AN INDIVIDUAL OR AN
- **STEP 2 SELECT PARKINSON SOCIETY SINGAPORE AS**
- **STEP 3** CHOOSE LOCAL FOR FUNDRAISING APPEAL
- EVENT NAME "MTBP VIRTUAL CHARITY RUN 2021" IN
- **STEP 10** CLICK NEXT AND CONFIRM YOUR CAMPAIGN

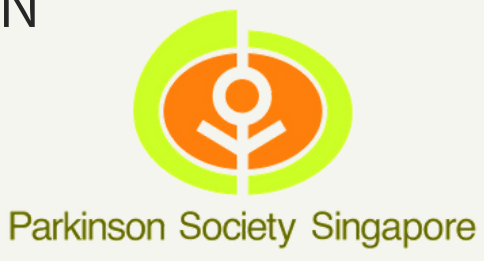

 $\longrightarrow$ 

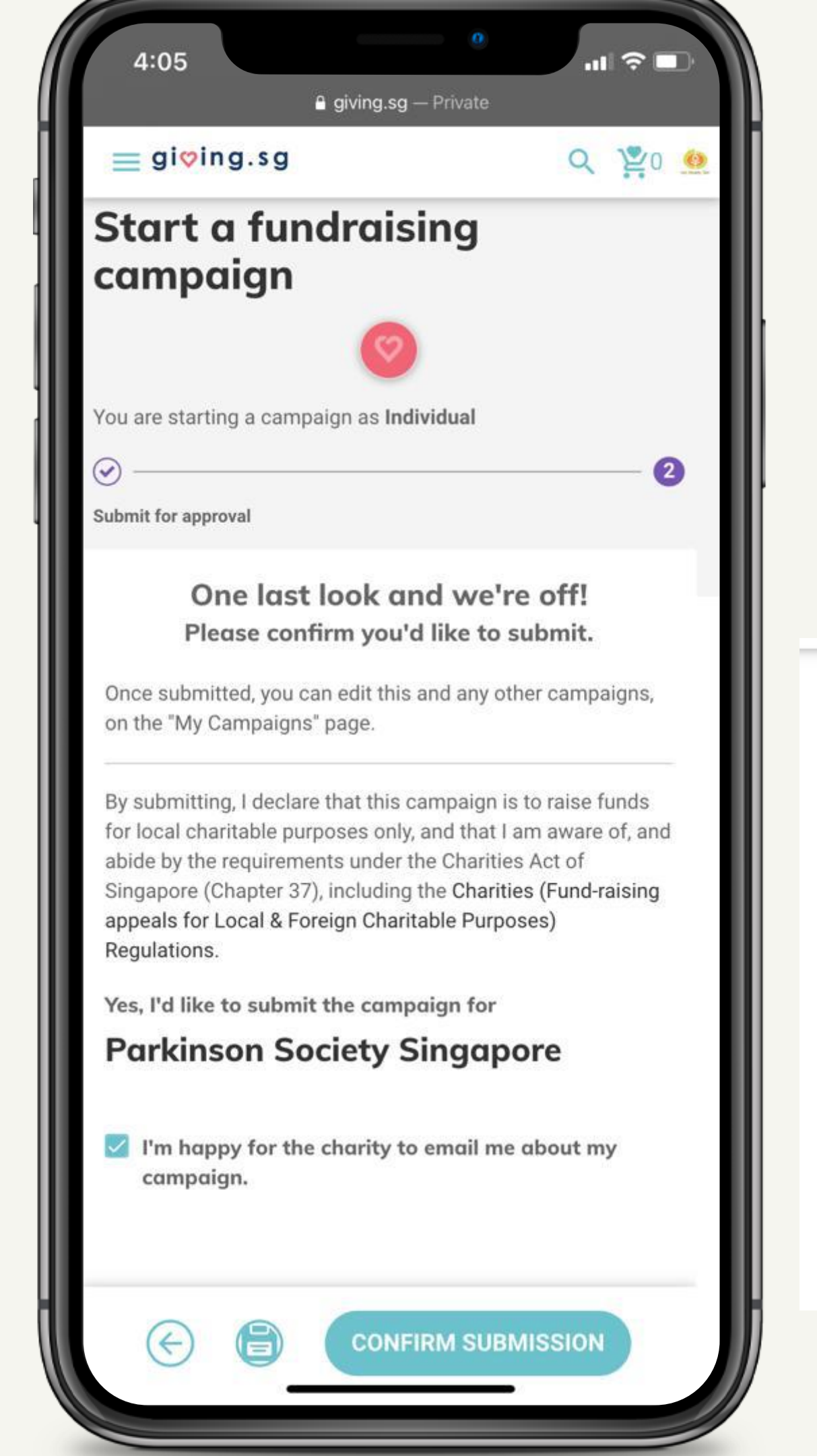

# SUBMISSION CONFIRM YOUR DETAILS AND SUBMIT YOUR

CONFIRM YOUR DETAILS AND SUBMIT YOUR CAMPAIGN. CHECK THE BOX TO LET US CONTACT YOU. YOUR CAMPAIGN SHOULD BE APPROVED WITHIN 3 TO 5 WORKING DAYS. IF YOU ENCOUNTER ANY ISSUES PLEASE EMAIL US AT PSS25@PARKINSON.ORG.SG

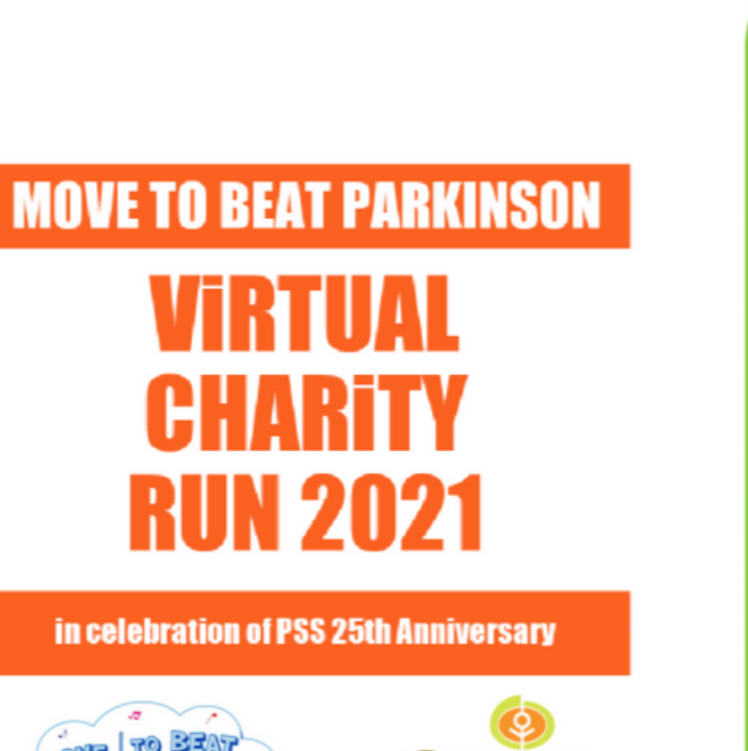

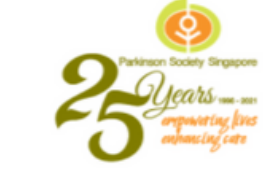

### COME LEND YOUR SUPPORT & RUN FOR PEOPLE WITH PARKINSON!

RUNNING PERIOD 24 April - 24 July 2021 Registration closes 24 June

DISTANCE 25km / 50km / 100km / 250km

CATEGORIES Individual Groups of 2-5

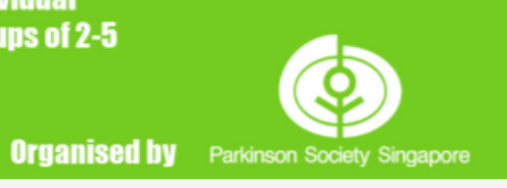

### Move To Beat Parkinson -Virtual Charity Run 2021

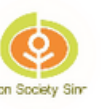

by Parkinson Society Singapore

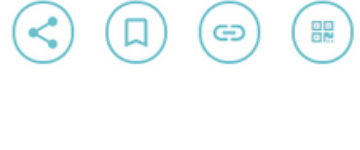

**\$0** 

0% of \$150,000

147 more days

#### **Donate Today**

TDR will be issued for donations of \$50

and above.

ove.

Parkinson Society Singapore